# 2018학년도 신입생 오리엔테이션 대학생활 안내

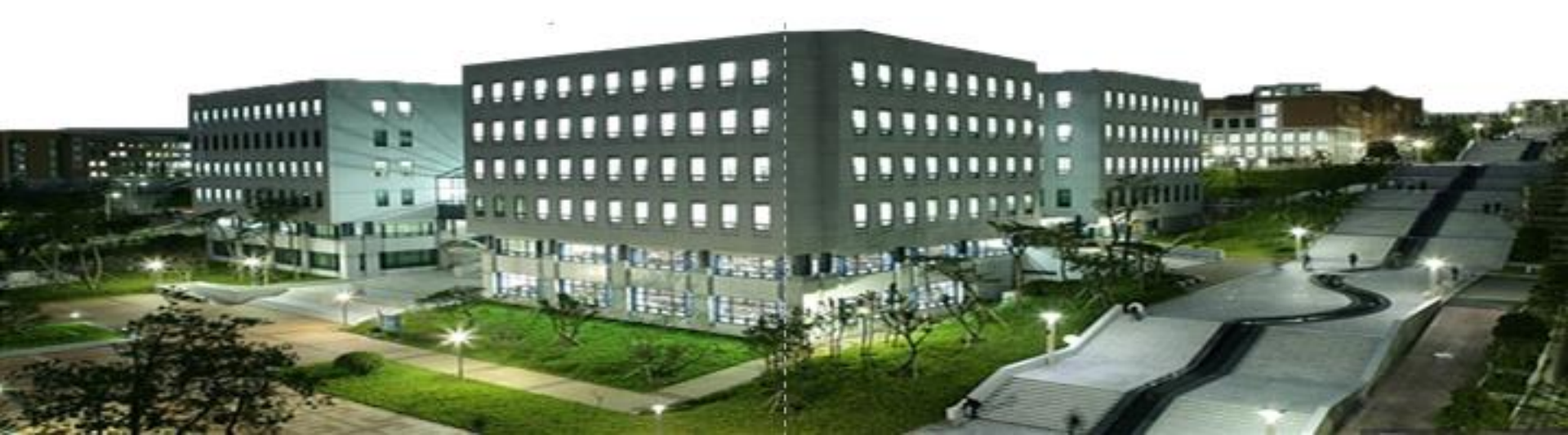

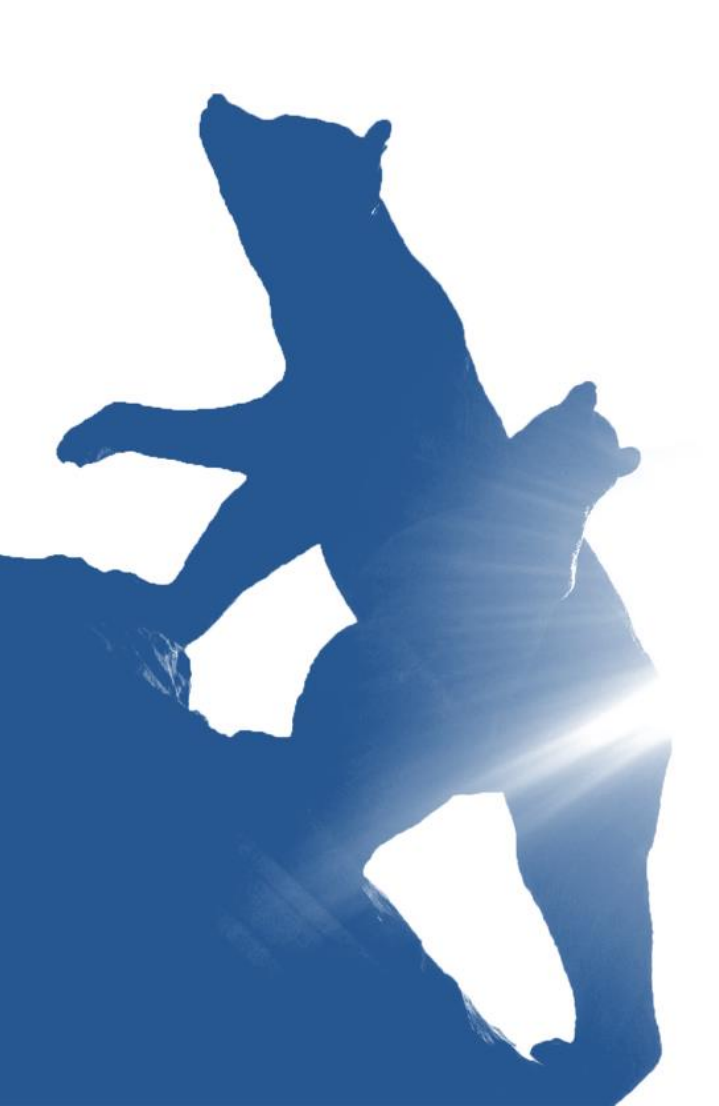

# NDEX

- l. 학사
- Ⅱ. 장 학
- Ⅲ. 진로 및 취업
- IV. 국제교류 프로그램
- V. 학습지원
- VI. 편의시설
- Ⅶ. 고충상담

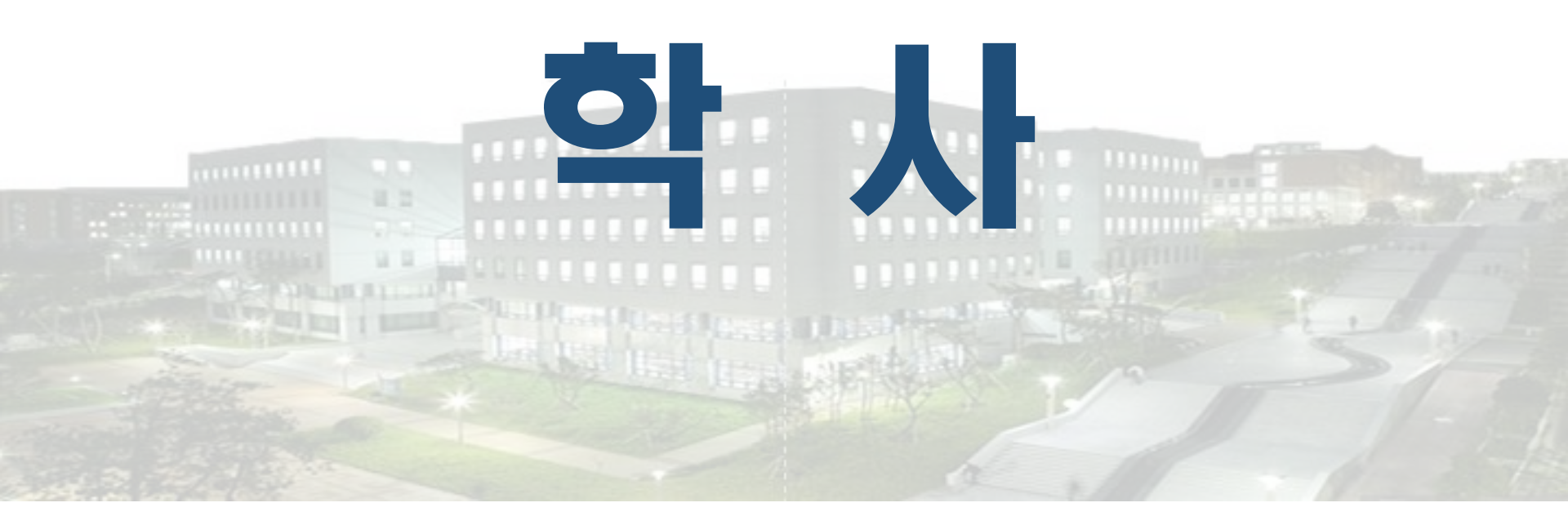

1. 학사 일정
 2. 수강 신청
 3. 수업 시간
 4. 졸업 이수기준
 5. 학사 제도

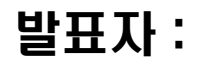

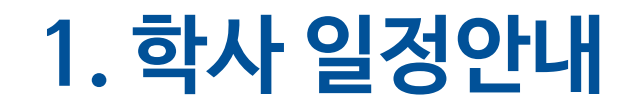

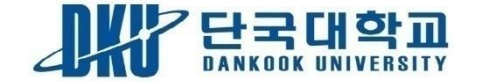

### 수강신청 및 학사 일정

- 신입생 수강신청: 2018. 2.23(금) 10:00~23:59
- **폐강과목정정:** 2018. 2.28(수) 10:00~23:59
- 수강신청정정: 2018.3.8(목)~9(금)18:00~23:59
- 수강신청철회: 2018. 3. 24[토] ~ 26[월] 10:00~23:59
- 중간,기말고사: 8주차, 15주차
- 계절학기: 2018. 6.25[월] ~ 7. 13[금]

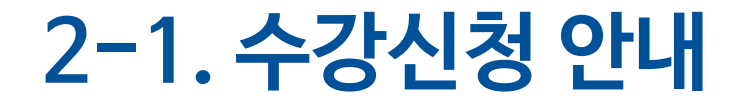

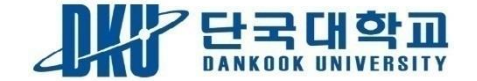

#### I 학과별 수강신청 범위 기준

| 대 상              | 2013학년도<br>입학자부터 | 비 고                                                                                                    |  |  |  |  |
|------------------|------------------|----------------------------------------------------------------------------------------------------|--|--|--|--|
| 전 학년             | 19학점             | ※매 학기 최저 수강신청학점은 12학점                                                                                                    |  |  |  |  |
| 법과대학<br>3,4학년    | 21학점             | <ul> <li>※ 1~3학년은 15학점 이상, 4학년은 12학점 이상 수<br/>강 신청하여야 성적장학금 수혜 대상으로 인정됨</li> <li>※ 직전학기 성적이 평균평점 4.0 이상인 성적우수<br/>학생은 3학점 추가 및 이월학점 3학점 이내 추가 신<br/>청 가능</li> </ul> |  |  |  |  |
| I 학과별 수강신청 범위 기준 |                  |                                                                                                    |  |  |  |  |

- 해당학기 수강 미신청자는 학사경고 조치됨
  - 수강신청 관한 부정행위(해킹,비밀번호 도용, 마우스자동클릭 등) 시 학칙에 의거 엄중 처벌

### 2-2. 수강신청 안내

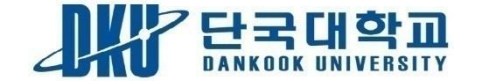

#### I 수강신청 방법

1) 웹정보시스템 🔿 로그인 ID: 학번 PW: 생년월일 8자리

2] 수강신청방법 : 웹정보시스템에서 수강계획도우미 활용

#### 수강신청 바로가기

3) 자주하는 질문

- 수강신청은 어디서 하는건가요?
- 학번조회는 어디서 하나요?
- 강의계획서는 어디서 확인하나요?

#### ※ 종합강의시간표 책자 P14 참고

## 2-3. 수강신청 안내

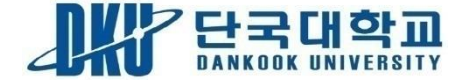

### "학번조회는 어떻게 하나요?"

#### PORTAL '로그인'창에서 ➡ '아이디 찾기' 누른 후 ➡ '학번조회'

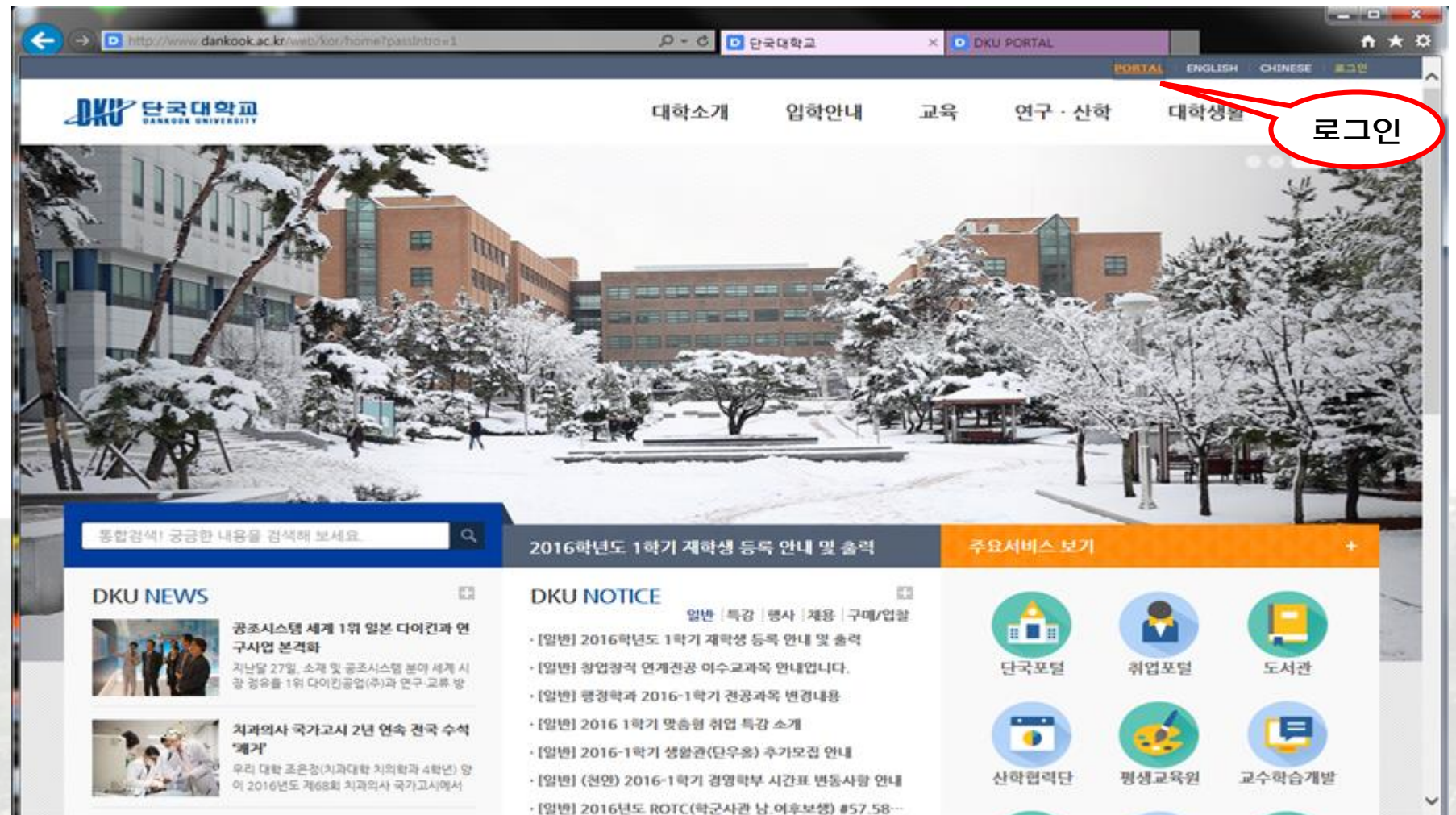

# 2-4. 수강신청 안내

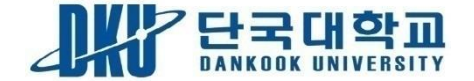

#### "웹정보시스템은 어떻게 하나요?"

#### '로그인'창에서➡ 로그인 후 ➡ 웹정보시스템 클릭

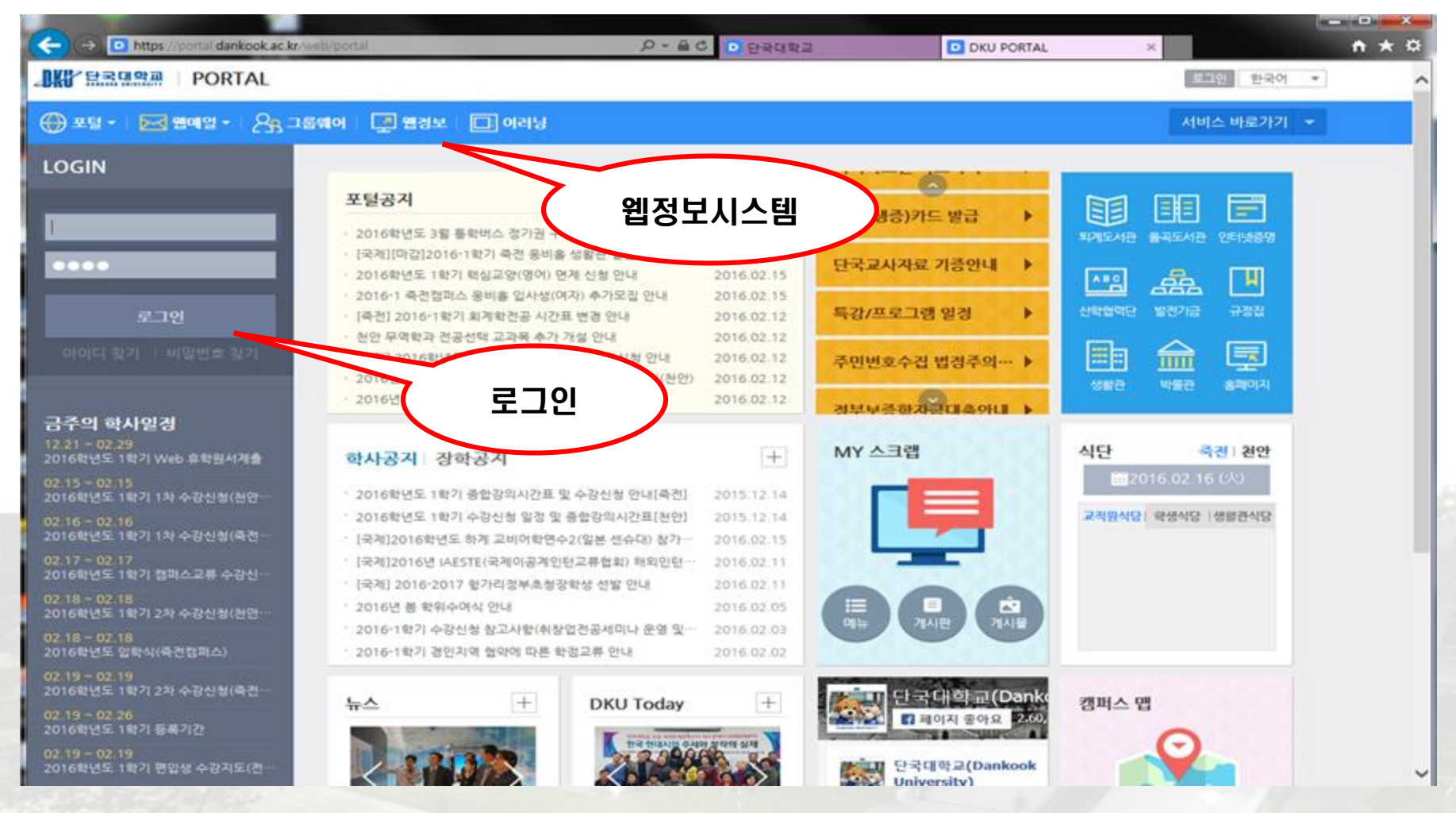

# 2-5. 수강신청 안내

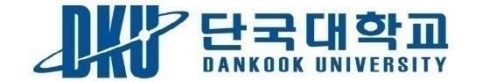

### "학번조회는 어떻게 하나요?"

#### '로그인'창에서 🔿 '아이디 찾기' 누른 후 🔿 '학번조회'

#### 단국대학교 로그인 (SSO | Single Sign On)

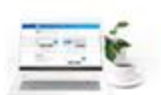

#### 통합 로그인은 한번의 로그인을 통하여,

홈페이지, 웹정보시스템, 웹메일, 웹하드, 도서관, 이러닝캠퍼스, 기숙사 홈페이지를 추가 로그만 없이 이용하실 수 있습니다.

SSO is available to

Homepage, Web Information System, Web Mail, Online Storage (Webhard), Library, E-learning Campus and Dormitory site through a single login without additional login.

| * 1D Log In<br>• PASSWORD<br>아이디 찾기 + 비밀번호 찾기 + 보안전후 ON                                                               | <ul> <li>아이디: 학변/교직원변호/교강사변호</li> <li>패스워드: 최초 주민번호 위 7자리 (기존 사용자는 협정보시스템 바꿀번호 사용)</li> <li>ID: Student Number / Staff Number / Faculty Number</li> <li>Password (an Initial one):</li> <li>the last 7 digits of your resident registration number (Citizen)</li> <li>the last digits of your foreign registration number (Non-Citizen)</li> <li>(The password of the Web Information System is usable for the existing users.)</li> </ul> |
|----------------------------------------------------------------------------------------------------|----------------------------------------------------------------------------------------------------|
| 인증서로그인은 단국대학교 교<br>학부/대학원상은 안증서로그인<br>단국인중센터 수 인증사                                                                    | 직원, 시간강사 대상으로 서비스 됩니다.<br>대상이 아닙니다.<br>에 로그인 사용인내 수                                                                                                    |
| <mark>홈페이지 전용 로그만이 르지되었습니다.</mark><br>- <u>대학 구성임(교수/학생/직임)은 통합로그인을 이용</u> 해 주시기 바랍니다.<br>- 일반인의 경우 개인정보보호를 위해 회임가입없이 |                                                                                                    |

# 2-6. 수강신청 안내

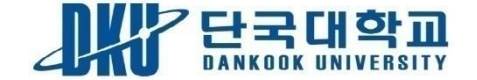

### "학번조회는 어떻게 하나요?

#### 학번조회 에서 확인

| And a local design of the local design of the | DANKODE UNIVERSIT |
|----------------------------------------------------------------------------------------------------|-------------------|
| 2016학년도 1학기 수집                                                                                                    | 신청 관계로 입시하면을 (    |
| 수강신                                                                                                    | 8 <b>학변조회</b>     |
| 8페이 <sup>.</sup><br>8페이 <sup>.</sup>                                                                                                    | 4 Portal          |
| 법정보                                                                                                    | 쀱메일               |
| 입학안                                                                                                    |                   |

# 2-7. 수강신청 안내

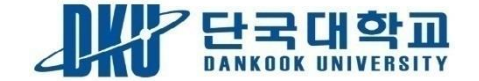

00

### "수강신청은 어떻게 하나요?"

#### 수강신청 당일 페이지 ➡ 오른쪽 버튼을 눌러주세요!

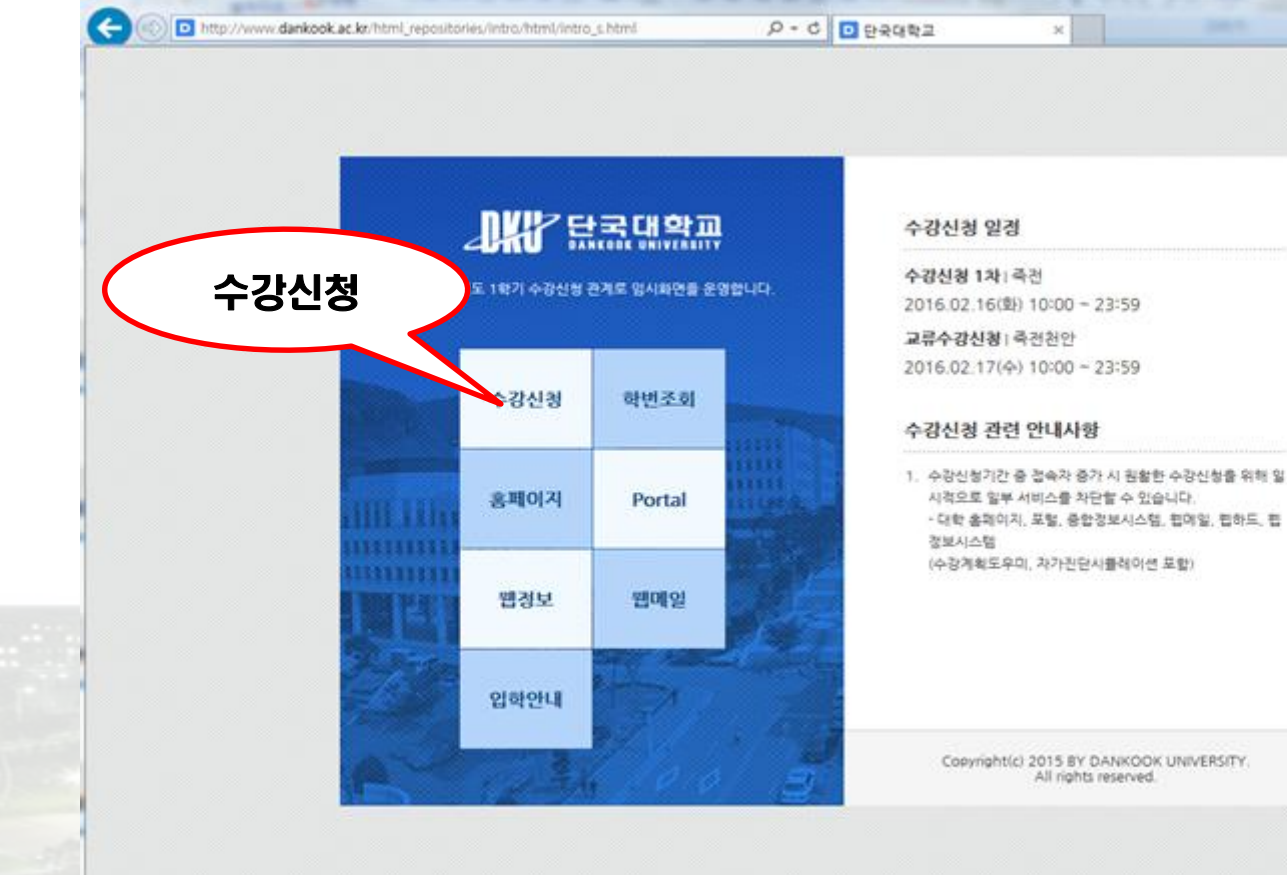

# 2-8. 수강신청 안내

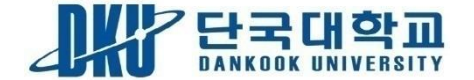

### "수강신청은 어떻게 하나요?"

### ➡ 수강계획도우미 ➡ 교과목 클릭하면 ➡ 수강신청 완료

| COURSE REGISTRATION SYSTEM |                  |          |                                        |        |                  |                     |                  |             |                      |     |      |    |   |   | 강민 | 지(3213 | 0001) | 로그아웃 |
|----------------------------|------------------|----------|----------------------------------------|--------|------------------|---------------------|------------------|-------------|----------------------|-----|------|----|---|---|----|--------|-------|------|
| 단국대학교 수강신청시스템              | <b>&gt;</b> 수    | 강신       | 신청                                     |        |                  |                     |                  |             |                      |     |      |    |   |   |    |        |       |      |
| 수강신청                       | 2015-            | -2817    | 학번                                     |        | 24               | キ 문과대학              | : 국어국문학과(        | 2000000992) | 최대학정<br>최소학정         |     | 19   |    | 윎 | 화 | ÷  | 목      | а     | £    |
| 갈안내                        | (2时)             | 년-2)     | 4                                      | 수<br>· | 강계               | 획                   | * 국어국문학과         |             | 초과가능<br>이원학경<br>이소학가 |     | 2    | 1  |   |   |    |        |       |      |
| 수강안내문                      |                  |          |                                        | 5      | 우미               |                     |                  |             | 미수학가                 |     | 3    | 3  |   |   |    |        |       |      |
| A&C                        | 수강               | 계획       | 도우미 교과목                                | 민오     | - <del>2</del> 2 |                     |                  |             |                      |     |      | 4  |   |   |    |        |       |      |
| ΓAQ                        |                  |          |                                        |        |                  |                     |                  | 너블클릭하면 하    | I당 강좌가 수             | 강신청 | 됩니다. | 5  |   |   |    |        |       |      |
| 신청                         | 교과목법             | ! 분<br>바 | 교과목명                                   | 학정     | 교강사              |                     | 요일/교시/강          | 의실          | 신청                   | 제한  | 폐강   | 6  |   |   |    |        |       |      |
| 수강신청                       | 434430           | 1        | 현대문학사조                                 | 3      | 김옥성              | 수1,2,3/금4,5,6(      | (인문502)          |             | 0                    | 59  |      | 8  |   |   |    |        |       |      |
| ት강시간표<br>                  | 475610           | 1        | 한국어문생활사                                | 3      | 이건식              | 耆10,11,12/수10       | ), 11, 12(인분503) |             | 0                    | 59  |      | 0  |   |   |    |        |       |      |
| 수강신청확인서                    | 509030           | 2        | 해부학과문화                                 | 3      | 유영복              | 월 19, 20, 21(사범     | 205) 【사이버】       |             | 0                    | 0   |      | 3  |   |   |    |        |       |      |
| 동합강의시간표                    | 496740           | 1        | 생제문자,세포그리고<br>생명                       | 3      | 장영주              | 局13,14,15,16,17     | 7,18(인문208)      |             | 0                    | 0   |      | 10 |   |   |    |        |       |      |
| 계획도우미                      | 493820           | 1        | 의료행위와법                                 | 3      | 이석배              | ÷13, 14, 15, 16, 17 | 7, 18(인문208)     |             | 0                    | 0   |      | 12 |   |   |    |        |       |      |
| 수강계획도우미 등록(학부)             |                  |          | Fluid                                  |        |                  |                     |                  |             |                      |     |      | 13 |   |   |    |        |       |      |
|                            | ¶ <del>~</del> 성 | 신경       | 성내역                                    |        |                  |                     |                  |             |                      |     |      | 14 |   |   |    |        |       |      |
|                            | 삭제               | 2        | ㅋㅋ스 교과목번호                              | 분반     |                  | 교과목명                | 학점               | 교강사명        | 재수강                  | 년도( | 471  | 15 |   |   |    |        |       |      |
|                            | 삭제               |          | 육전 309960                              | 1      | 고전문학             | 1연습                 | 3                | 윤주필         |                      |     |      | 16 |   |   |    |        |       |      |
|                            |                  | ~        | 옥 10, 11, 12, 13, 14(원 문)<br>흑전 310020 | 1      | 고전소실             | 182                 | 3                | 윤주평         |                      |     |      | 17 |   |   |    |        |       |      |
|                            | 삭제               | -        | 11, 12, 13, 14, 15, 16(인물              |        |                  |                     |                  |             |                      |     |      | 10 |   |   |    |        |       |      |
|                            | AT               |          | 즉전 319550                              | 1      | 국어사              |                     | 3                | 이건식         |                      |     |      | 10 |   |   |    |        |       |      |
|                            | 54.48            | 指        | 1,2,3/수15,16,17(인문                     | 502)   |                  |                     |                  |             |                      |     |      | 19 |   |   |    |        |       |      |
|                            |                  |          |                                        |        |                  |                     |                  |             |                      |     |      | 20 |   |   |    |        |       |      |
|                            | 신청과              | 목 수      | 5                                      |        | 3                | 신경                  | 봉학점              |             | 9                    |     |      | 21 |   |   |    |        |       |      |

# 2-9. 수강신청 안내

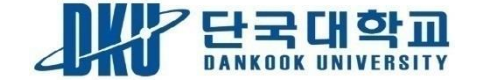

#### "강의계획서는 어떻게 보나요?"

### 웹정보시스템 ➡ 학사지원 ➡ 수업 ➡ 수강계획도우미 ➡ 교과목명을 클릭하면 강의계획서를 볼 수 있습니다.

| 단국대학교 수강신형시스템            | 💊 수경        | ♥ 수강계획도우미 등록(학부) |             |                                                                   |                                                   |         |         |              |                      |          |          |       |          |          |
|--------------------------|-------------|------------------|-------------|-------------------------------------------------------------------|---------------------------------------------------|---------|---------|--------------|----------------------|----------|----------|-------|----------|----------|
| 수강계획도우미                  | ※강의시?<br>다. | 반/강의실은           | 고강사 및       | 강의실 사정에 따라                                                        | 변경을 수 있                                           | 있으니     | 아래 [수강기 | 최현황]및        | [수강계획시간표]를 활         | 용하여      | 중복여부     | 15 R1 | 친시기 비    | eu       |
| 수강안내                     | 도우미 등       | i록 과목 수          |             | 5                                                                 | 도우미 등                                             | ist 912 | 1       | 12           | 영어레벨                 | 1        |          |       |          |          |
| ▶ 수강안내문                  | 수강기         | 비획 현황            | ł           |                                                                   |                                                   |         |         |              |                      |          |          |       |          |          |
| ▶ Q&A                    | 삭제          | 컴버스              | 교과목번호<br>분반 | 교과목명                                                              | 학점                                                | 사이      | IН 5    | 1강사망         | 요일/교시/강의실            | 희망<br>인원 | 제한<br>인원 | 제강    | 순위전      | 98       |
| , FAQ                    | 석제          | 족전               | 395500-1    | 작가론                                                               | з                                                 |         |         | 임선속          | 2)<br>2)             | 78       | 59       |       | A 7 1    |          |
| 수감신형                     | 석제          | 족전               | 471590-1    | 한국한문학개론                                                           | 3                                                 |         |         | 원재환 <b>1</b> | 월1,2.3/수4,5,6(인분503) | 45       | 59       |       | A ¥ ±    |          |
| <ul> <li>수강신청</li> </ul> | 석제          | 천안               | 517550-1    | 커유니케이션활트                                                          | 2                                                 | 신이      | 184     | 손용희 1        | 월 19,20(인 115-01)    | 407      | 0        |       | A 7 ±    | *        |
| + 수강시간표                  | 삭제          | 천안               | 470840-2    | 설득의심리학                                                            | 2                                                 |         |         | 희배석 🕴        | g 19,20(21000-09)    | 79       | 0        |       | 4 ¥ ±    | Ŧ        |
| + 수강신청확인서                | 석제          | 천안               | 517750-1    | 학습본능되살리기                                                          | 2                                                 |         |         | 이정은 4        | 리2, 3, 4, 5(사회405)   | 42       | 0        |       | * * ±    | Ŧ        |
| ▶ 종합강의시간표                | 1개설경        | 강좌 검색            | 1           |                                                                   |                                                   |         |         |              |                      |          |          |       |          |          |
| 수강계획도우미                  | 검색          | 78               | 2양 검색       | ○ 전공 검색                                                           |                                                   |         |         |              |                      |          |          |       |          |          |
| > 수강계획도우미 등록(학부)         | 천안          |                  | -글로벌역량      | 2249                                                              |                                                   |         | 모일      | Y            |                      |          |          | 1     | SEARCI   | н        |
|                          | 추가          | 이수구청             | 로 교과의<br>번호 | 문반 고개                                                             | 목명                                                | 학정      | 사이버     | 교강사명         | 요일/고                 | ₹시/강의    | 4        |       | 신청<br>인원 | 제한<br>인원 |
|                          | ¢71         | 글로벌역             | 량 51532     | 1 <u>글로벌행심연</u><br><u>과 1학년 전용</u><br><u>년 제한업으며</u><br>에 신청가능)   | <u>어1([영어</u><br><u>강좌(타 학</u><br>4. 정정기간<br>]]   |         |         | 리간물든         | 물2.3.4.5(인422)       |          |          |       | 0        | 0        |
|                          | <b>Φ7</b>   | 글로벌역             | 8 515320    | ) 2 <u>글로들했더라</u><br><u>과 1학년 전용</u><br><u>년 제한없으며</u><br>에 신청가능) | <u>에1((영어</u><br>- <u>강좌(타 학</u><br>4. 정정기간<br>1) | 2       |         | 존클레이론<br>위를  | 물2,3,4,5(인430)       |          |          |       | 0        | 0        |

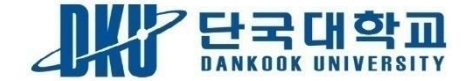

|      | 교시   | 시간            |  |  |  |  |  |
|------|------|---------------|--|--|--|--|--|
|      | 1교시  | 9:00 ~ 9:30   |  |  |  |  |  |
|      | 2교시  | 9:30 ~ 10:00  |  |  |  |  |  |
| 주간   | 3교시  | 10:00 ~ 10:30 |  |  |  |  |  |
|      |      |               |  |  |  |  |  |
|      | 18교시 | 17:30~18:00   |  |  |  |  |  |
|      | 19교시 | 18:00~18:50   |  |  |  |  |  |
|      | 20교시 | 18:55~19:45   |  |  |  |  |  |
| 이 야간 |      | •••••         |  |  |  |  |  |
|      | 24교시 | 22:35~22:25   |  |  |  |  |  |

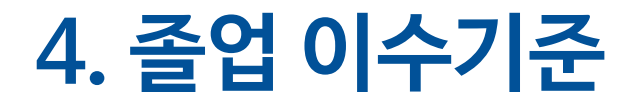

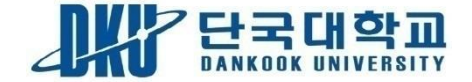

| 구 분       | 주 요 내 용                                            |
|-----------|----------------------------------------------------|
| 1. 졸업요구학점 | 130학점/ 140학점(학과 교육과정 확인 P28)                       |
| 2. 교양영역   | 공통교양 20(사회봉사포함), 일반교양 12학점                         |
| 3. 전공영역   | 학부(과), 전공기초, 전공선택, 전공필수<br><b>– 학과 별 기준에 맞게 이수</b> |
| 4. 졸업인증제  | 대학/전공별 공인영어 성적기준표 참고<br>종합강의시간표 P72 참고             |
| 5.기 타     | 기준 외 졸업요구학점은 자유선택으로 충족                             |

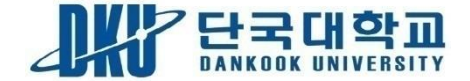

| 구 분       | 주 요 내 용                                                                                                    |
|-----------|----------------------------------------------------------------------------------------------------|
| 1. 성적 불인정 | . 수업시간이 중복되는 교과목<br>. 동일교과목 중복수강<br>. 수강신청 학점이 초과한 경우 초과한 학점<br>. 수강신청을 하지 않고 이수한 교과목<br>. 출석일수가 2/3미만인 교과목 |
| 2. 학사경고   | (학칙 제27조)<br>. 매 학기 평점평균성적이 1.5미만인 자<br>. 6학점이상 과락(F학점)인자<br>. 당해 학기 수강 미신청자                                |
| 3. 학사경고제적 | (학칙 제27조) 재학 중 통상 3회 이상 학사경고를 받은 자는<br>학사경고 제적함                                                             |

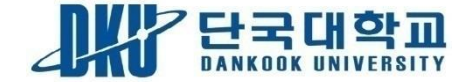

| 구 분        | 주 요 내 용                                                                                                    |
|------------|----------------------------------------------------------------------------------------------------|
| 4. 휴학 및 복학 | <ul> <li>(학칙 제21조, 22조, 학칙시행세칙 제5장)</li> <li>입학 후 1학기 종료 시까지 휴학 불가<br/>[단, 병역 및 질병 관련 진단서(종합병원 4주 이상 입원) 제출시는 예외]</li> <li>일반휴학은 1회에 1년을 초과할 수 없으며 3년 4회로 제한 함<br/>(단, 휴학을 연장을 희망할 경우 휴학기간 만료 전 휴학 신청을 하여야 함)</li> <li>. 군입대휴학의 경우 입영사실증명서(입대영장 등) 첨부</li> </ul> |
| 5. 학점 이월제  | <ul> <li>. 학기 별로 잔여학점(3학점 이내)</li> <li>. 이월대상자 중 휴학한 경우 복학 시 이월학점 인정</li> <li>. 학점이월 제외 대상</li> <li>가. 학사경고 자</li> <li>나. 최저 수강신청 학점 미 이수자</li> <li>다. 졸업연기 및 재수복교(9학기등록)자</li> <li>라. 인턴십, 어학연수, 교환으로 학점 이수자</li> </ul>                                         |

# 5-3. 학사제도 안내

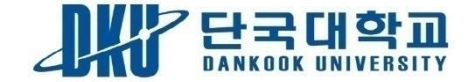

| 구 분        | 주 요 내 용                                                                                 |
|------------|-----------------------------------------------------------------------------------------|
| 6. 재수강     | . 수강한 과목 중 취득성적이 C+ 이하인 교과목만 가능<br>. 한학기 재수강은 최대 6학점까지 신청가능<br>. 재수강시 B+이상 제한           |
| 7. 국내외 인턴십 | . 4학년 학생만 가능<br>. 4학년 1학기 6개월 18학점<br>. 4학년 2학기 4개월 12학점<br>전공선택인정, 중복수강불가, 중소기업청에 등록업체 |
| 8. 산업체현장실습 | . 3학년,4학년 학생만 가능<br>방학 중 실습 : 4주 2학점, 8주 4학점                                            |

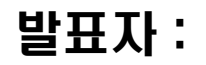

- 4. 교내장학금 안내
- 3. 국가교육근로장학금 안내
- 2. 학자금 대출 안내
- 1. 국가장학금 안내

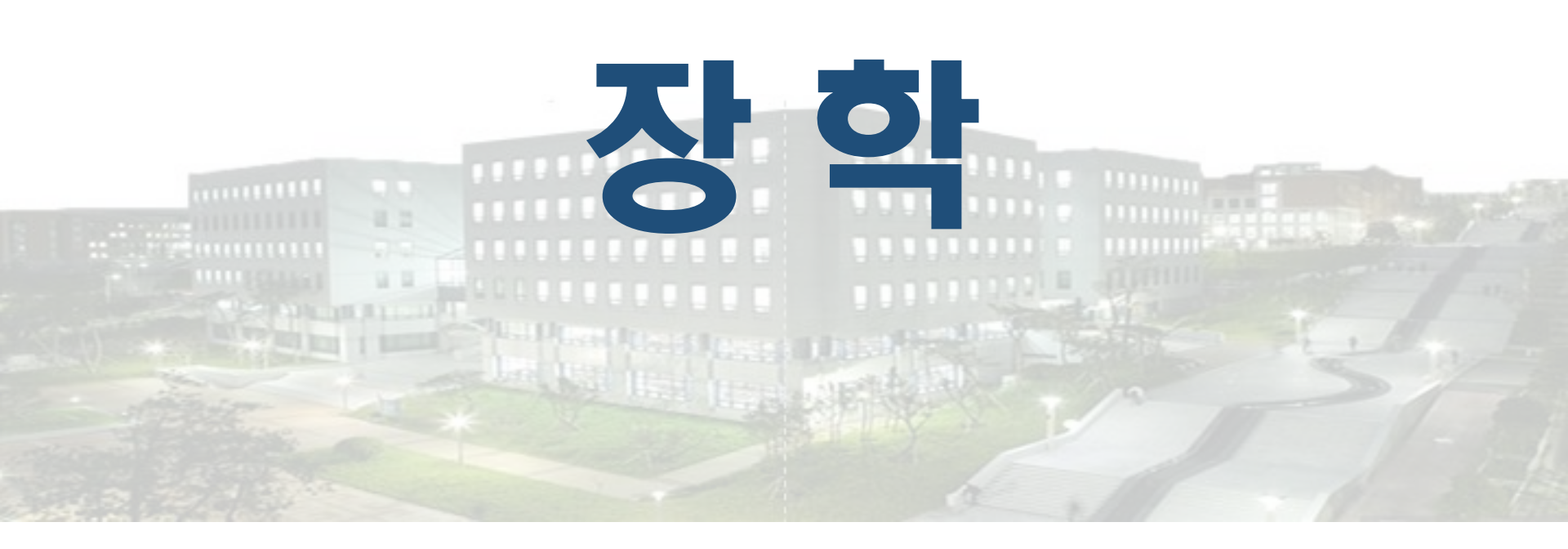

# 1. 국가장학금 안내 - 1. 국가장학금 I, II 유형

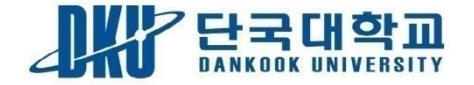

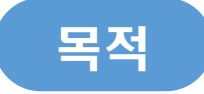

국가에서 경제적 여건에 관계없이 누구나 의지와 능력에 따라 고등교육기회를 가질 수 있도록 '소득연계형 국가장학금' 지원

### 지원대상 및 유형

- 지원대상 : 대한민국 국적을 소지한 국내대학의 소득 8분위 이하 대학생
- | 유형: 소득분위 별 지원
- || 유형: 대학별 자체 기준 지원

#### 성적기준

- 신·편입생, 재입학생 : 첫 학기에 한하여 성적 및 이수학점 기준 미적용
- 재학생: 직전학기 12학점이상 이수자, 80점 이상 성적취득자. 단, 기초/차상위계층은 성적 기준을 C학점으로 완화, 장애인 성적기준 폐지
   [1~3분위는 2회에 한해 C학점(70점)경고제 적용]

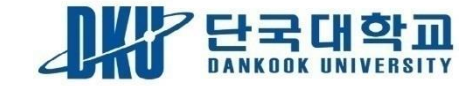

# 1. 국가장학금 안내 - 2. 국가장학금 I, II 유형

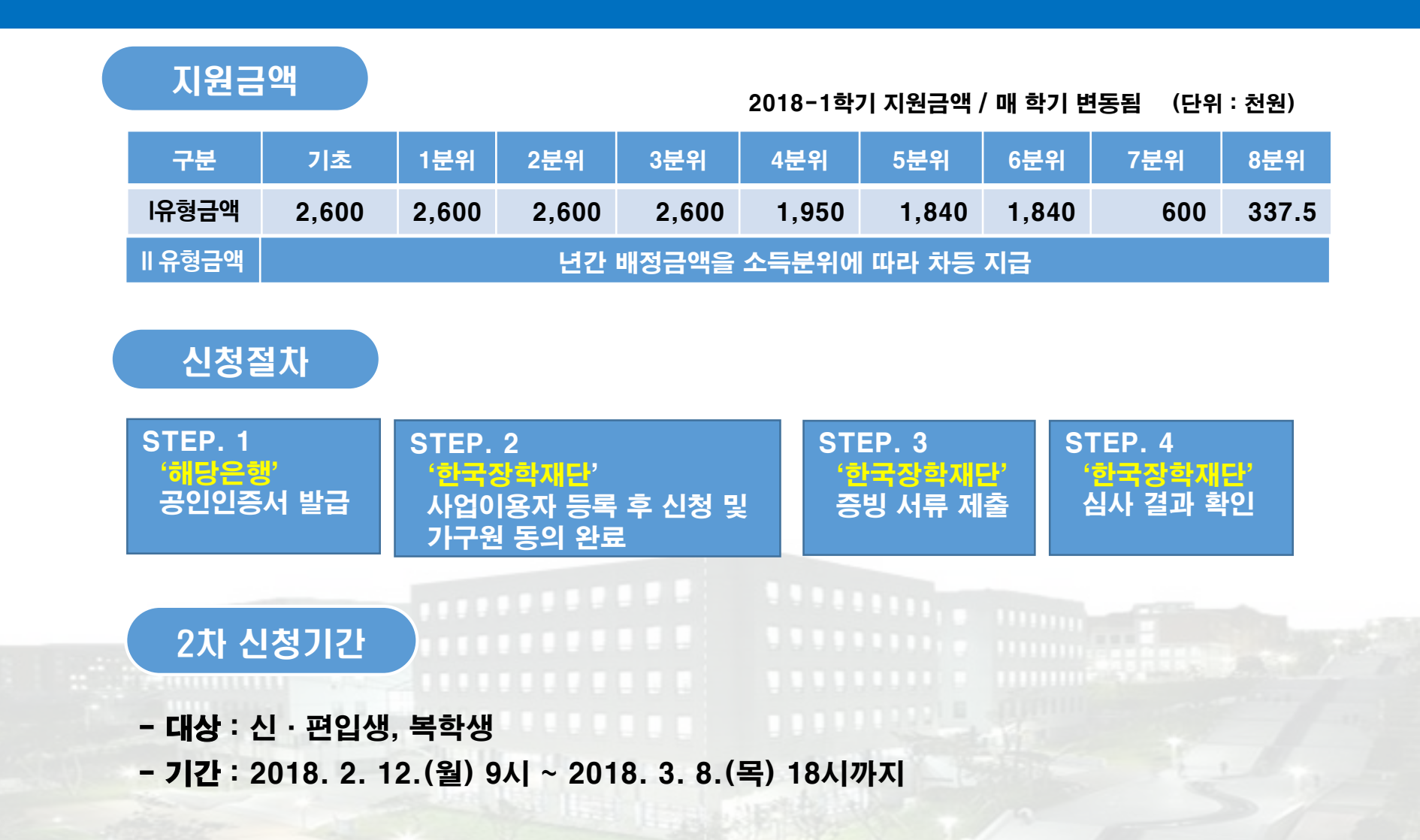

# 1. 국가장학금 안내

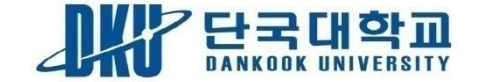

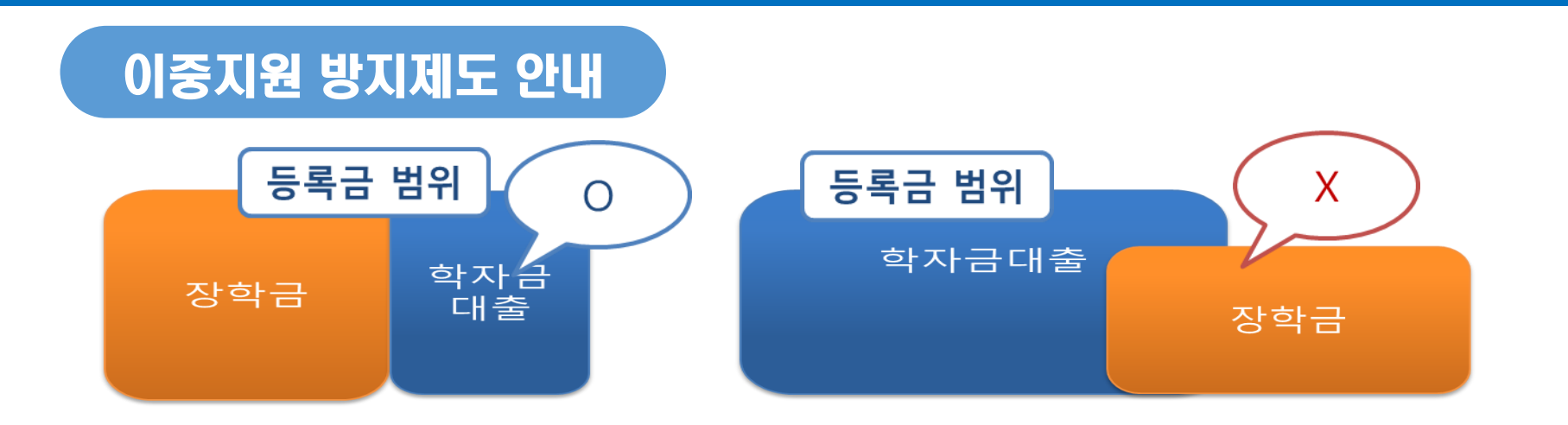

등록금 전액 규모를 초과하여 타 장학금 및 학자금대출 중복지원 불가

등록금 범위: 입학금, 수업료, 기성회비

해당학기 및 이전학기 이중지원이 확인되는 경우 장학금 심사 탈락

심사기간 내 이중지원 사유 해소할 시 재심사 가능

국가유공자, 보훈대상자, 탈북대학생 등 등록금 전액을 지원받는 면제 대상자는 국가장학금으로 대체 불가

# 2. 학자금 대출 안내

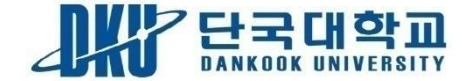

#### 경제적 여건에 관계없이 능력과 의지가 있는 학생이면 누구나 균등한 고등교육 기회를 가질 수 있도록 하는 학자금 지원 정책

■ 개요

- 국내고등교육기관에 재학, 복학 및 입학(신ㆍ편입학, 재입학) 예정인 대한민국 대학생

- 대출범위 : 등록금 대출과 생활비 대출

| 대출상품                       | 상품특징                                       | 소득기준                                  | 성적기준                                                       | 생활비                                         | 금리                         |
|----------------------------|--------------------------------------------|---------------------------------------|------------------------------------------------------------|---------------------------------------------|----------------------------|
| 취업후 상환<br>학자금대출<br>(든든학자금) | 소득이 발생한<br>시점부터<br>소득에 따라<br>원리금 상환        | 소득 8분위 이하<br>다자녀가구<br>(3자녀)는<br>제한 없음 | 1. 이수학점 : 직전학기<br>12학점이상 이수<br>(신입생군, 졸업학년,<br>장애인의 경우 제외) | <b>연간 300만원</b><br><b>한도</b><br>(학기당 150만원) | 연 2.2 %<br>든든학자금<br>(변동금리) |
| 일반상환<br>학자금대출<br>(일반학자금)   | 대출기간 동안<br>(거치 및 상환<br>기간) 원리금을<br>분할하여 상환 | 소득<br>9분위~10분위                        | 2. 이수학점 : 직전학기<br>성적 70점 이상<br>(신입생군 성적기준 제외)              | <b>연간 300만원</b><br><b>한도</b><br>(학기당 150만원) | 일반학자금<br>(고정금리)            |

# 3. 국가교육근로장학금 안내

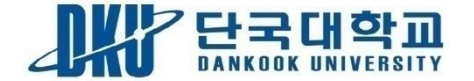

- 지원대상: 대한민국 국적을 소지한 국내 대학의 재학생으로 소득 8분위 이하, 성적 70점 이상
- 신청방법: 한국장학재단에 국가장학금과 통합신청
- 신청기간
  - · 한국장학재단에서 학기별로 1차와 2차 신청기간을 공지
  - · 1차에 한하여 반드시 신청해야 함 (2차 신청기간은 장애대학생도우미 신청기간임)
- 선발원칙

- 한국장학재단 소득순위 > 성적 > 소득분위 > 고학년 > 이수학점
- 시급 : 교내 8,000원/교외 10,000원

- 근로시간 : 윌마다 정해진 이수시간을 근로해야 함

### 4. 교내장학금 안내

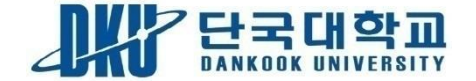

#### I 교내장학금 신청

- 성적장학금은 웹정보시스템(등록/장학)에서 신청
- 공인영어성적을 소속 단과대학 교학행정팀에 반드시 제출해야함
  - ※ 공인영어성적이 웹정보시스템에 등재된 후 성적장학금 신청 가능
  - ※ 공인영어성적 인정범위: TOEIC, TOEFL, TEPS, TOEIC Speaking, OPIc
- 장학생 선발 최저 취득학점 기준

| 구 분   | 성적장학금 | 성적장학금 이외의 장학금 | 비고       |
|-------|-------|---------------|----------|
| 1-3학년 | 15학점  | 12학점          | 성적장학금은   |
| 4학년   | 12학점  | 6학점           | P/F과목 제외 |

※ 교과목 중 PASS/FAIL 과목은 장학생 선발 취득학점 및 성적(평균평점)에서 제외

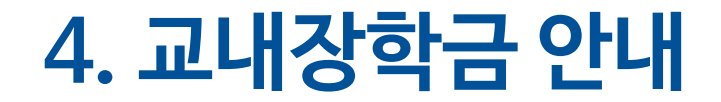

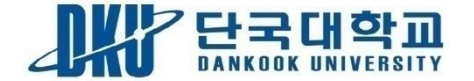

#### I 장학금 유의사항

- 장학금을 수혜 받고자 하는 학생은 매 학기 정해진 기간과 방법으로 신청하여야 함
- 장학금을 신청하지 않을 경우 장학금 수혜대상에서 제외 됨

성적 장학금은 F 학점이 있을 경우 수혜 대상에서 제외함

- 장학금 수혜 기간은 해당 학기로 함
- 장학생으로 선발된 학생이 등록을 하지 않고 휴학·미등록 ·제적이 되었을 경우

성적장학금을 받고자 하는 학생은 장학금 신청과 공인영어성적을 반드시 제출해야 함

- - 장학금은 취소됨

# 4. 교내장학금 안내

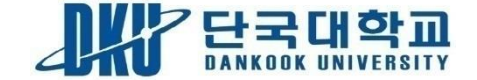

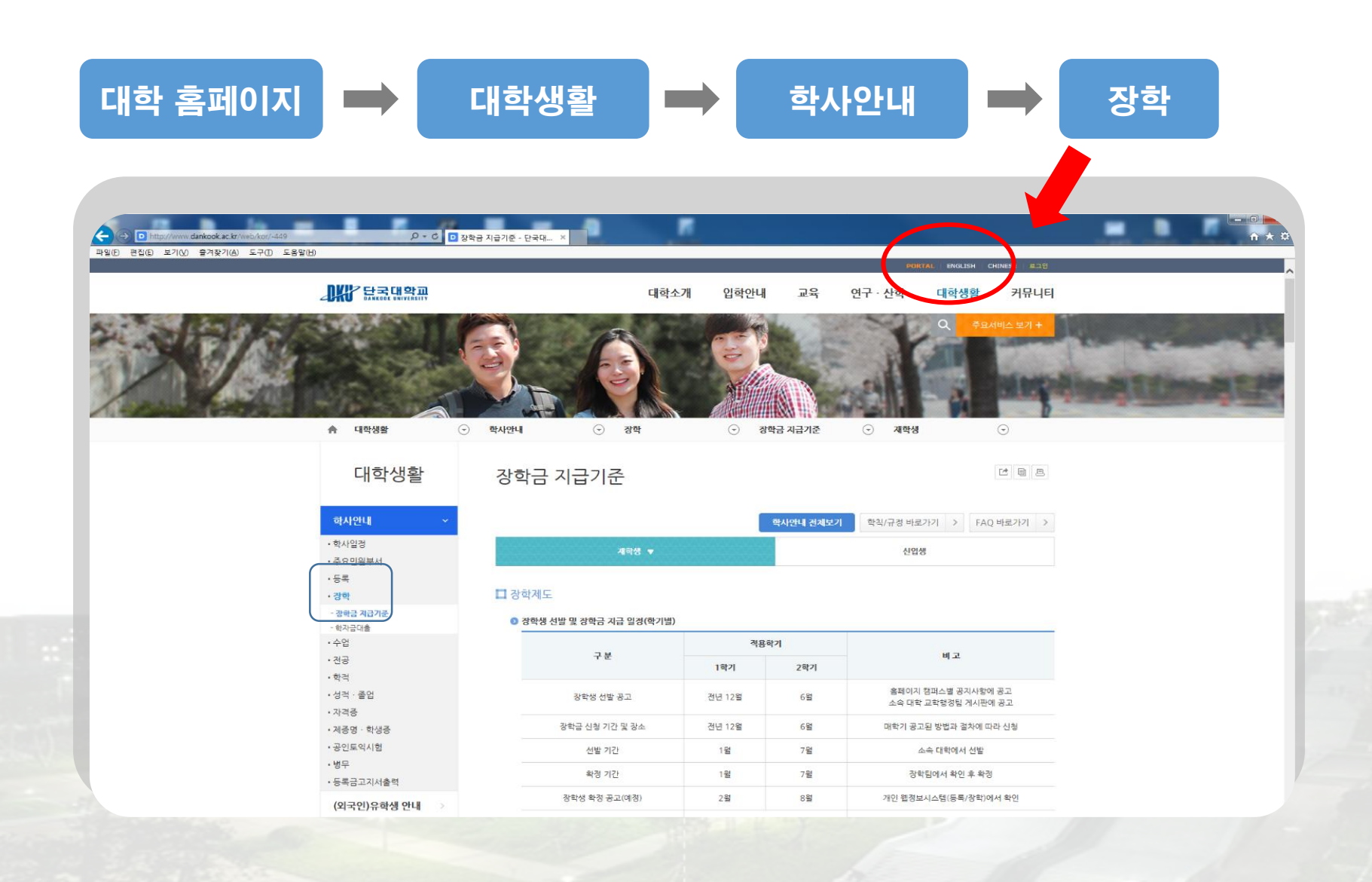

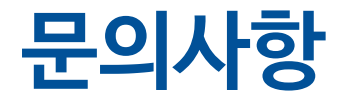

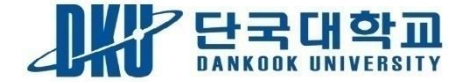

### 장학금 관련 문의 - 국가장학급 한국장학재단 - 콜센터 1599-2000 - 홈페이지 www.kosaf.go.kr

Ⅰ. 고니장 복금 학생처 장학팀 - 전화 : 031-8005-2091~4 - 장소 : 혜당관 423호

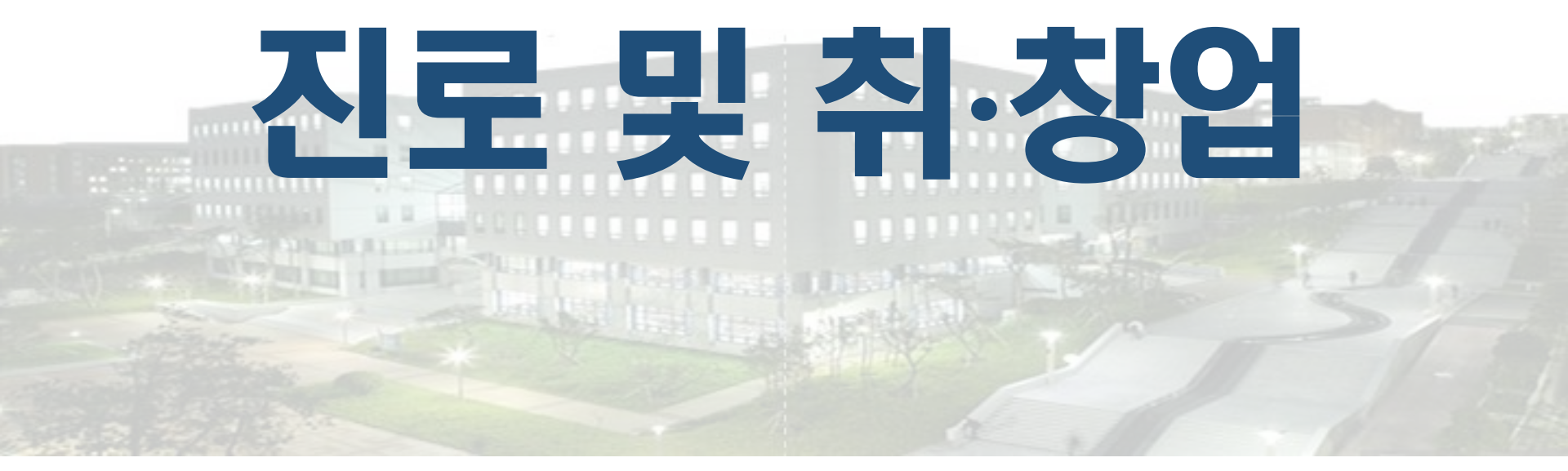

- 1. 취창업지원처 소개
- 2. DKU 커리어 로드맵 소개
- 3. 취업포털 안내
- 4. 컨설팅 및 프로그램 신청 안내
- 5. 신입생 추천 활동 안내

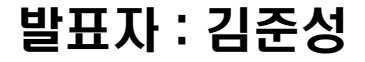

### 1-1. 취창업지원처 소개

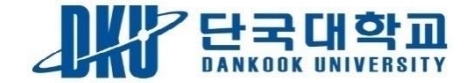

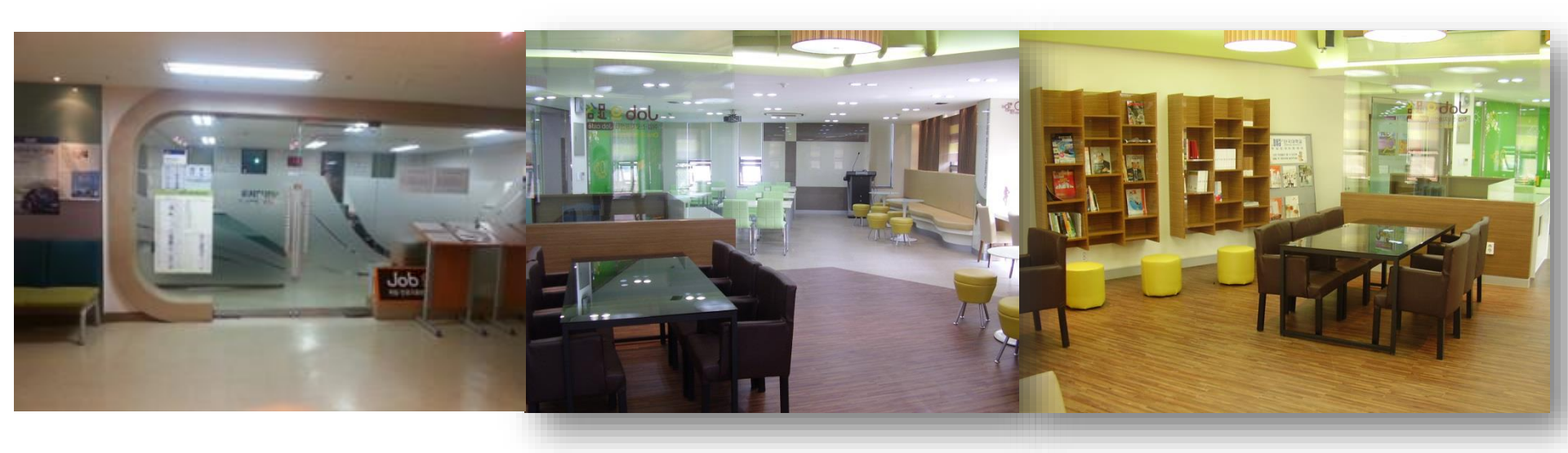

학생들의 진로설정과 취·창업에 실질적인 도움을 주기 위한 부서 학생별 수준과 희망하는 진로를 고려한 체계적인 취업·창업 프로그램을 단계별로 구축하고 취·창업준비를 위한 공간인 잡카페(Job으路)와 취·창업프로그램 전용 멀티강의실 운영 중

### 1-2. 취창업지원처 소개

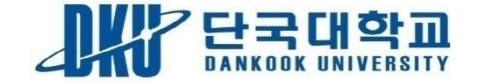

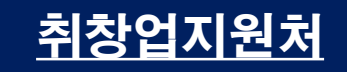

직원 : 4명 취업지원관 : 6명 초빙교수 : 2명

위 치

취업지원팀/창업지원팀 혜당관(학생회관) 421호

Job cafe 혜당관(학생회관) 419호

프로그램 전용 강의실 혜당관(학생회관) 418호

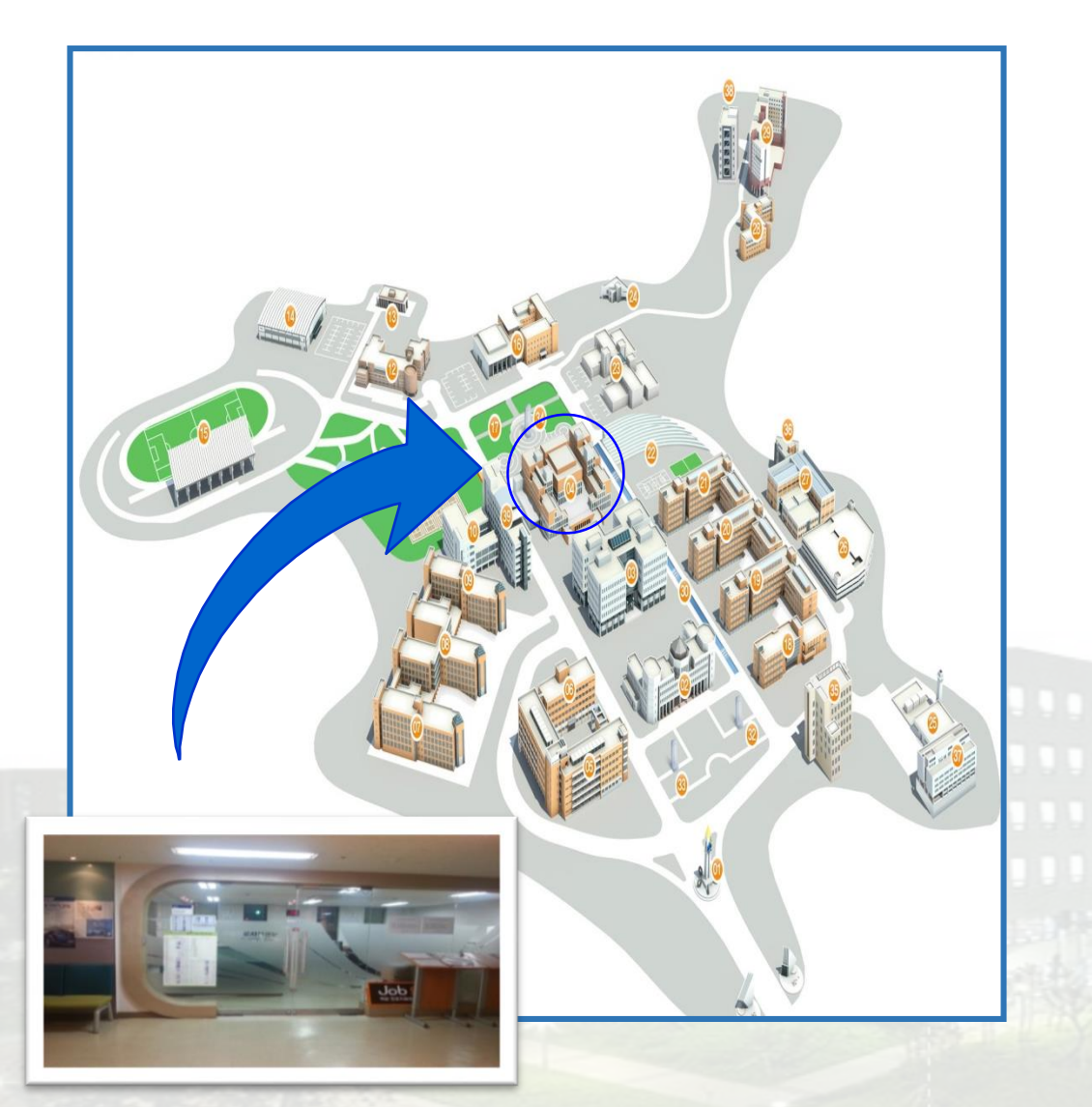

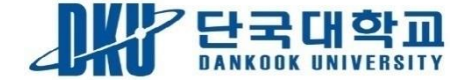

#### DKU 커리어 로드맵

| 학년                      | 컨설팅               | 지원 프로그램 |                                                                    | 취업역량활동                                                                                |
|-------------------------|-------------------|---------|--------------------------------------------------------------------|---------------------------------------------------------------------------------------|
| [[학년]<br>대학<br>생활<br>설계 | -진로탐색<br>-자기이해    | 교과목     | - 성공하는 대학생들의7가지 습관<br>- 진로설계와 자기계발                                 | -어학 기본 다지기<br>-다양한 동아리, 봉사, 학회활동<br>-각종 아르바이트                                         |
|                         |                   | 프로그램    | - 진로특강, 각종 심리검사                                                    |                                                                                       |
| [2학년]<br>기초<br>역량<br>함양 | -진로설정<br>-직업정보탐색  | 프로그램    | - 각종 자격증 취득 프로그램<br>- 진로설정을 위한 릴레이 워크숍<br>- 커리어네비게이션               | -기업주관 대외활동, 공모전<br>-기초 자격증 취득<br>-관심기업 정보 수집<br>-인턴,해외탐방프로그램                          |
| [3학년]<br>직무<br>역량<br>함양 | -직무준비방법<br>-인턴 준비 | 교과목     | - 성공취업을 위한 핵심직무역량 강화<br>- 취업 직무적성검사 이해                             | -체험형 인턴십<br>-직무관련 대외활동 및 공모전 참여<br>-글로벌 경험,어학 공인 성적취득<br>-취업 일반 자격증 취득<br>-직무관련 아르바이트 |
|                         |                   | 프로그램    | - 동문초청 간담회<br>- 직무박람회, 직무별 집중교육<br>- 취업기초 워크숍, NCS기반 채용 대비 워크숍     |                                                                                       |
| [4학년]<br>구직<br>스킬<br>함양 | -실전취업준비           | 교과목     | -면접 마스터 클래스<br>-취업전략과 사회진출<br>-D.A.P세미나                            | -채용설명회, 캠퍼스 리크루팅<br>-채용 전제형 인턴십<br>-직무관련 자격증 취득<br>-직무 전문교육 이수<br>-입사지원 및 면접준비        |
|                         |                   | 프로그램    | - 직무별, 기업별 자기소개서 워크숍<br>- NCS 집중교육, 직무적성검사 집중교육<br>- 업종별, 유형별 면접캠프 |                                                                                       |

프로그램별 세부내용은 취업포털(job.dankook.ac.kr)에서 확인 가능합니다. 문의사항 : 취창업지원처 031)8005-2516

# 3. 취업포털(job.dankook.ac.kr) 안내

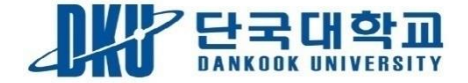

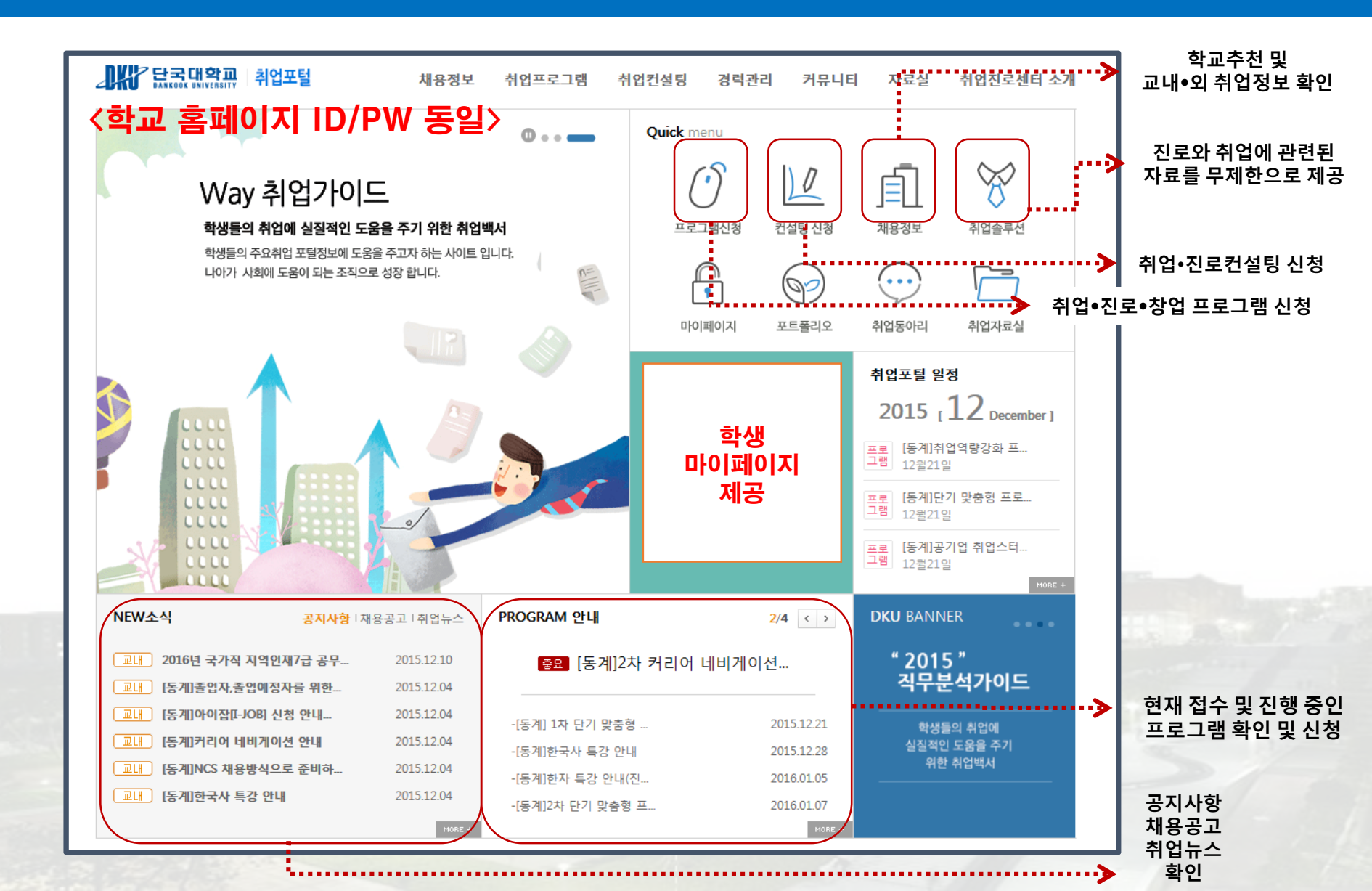

# 4. 컨설팅 및 프로그램 신청 안내

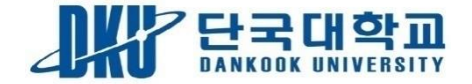

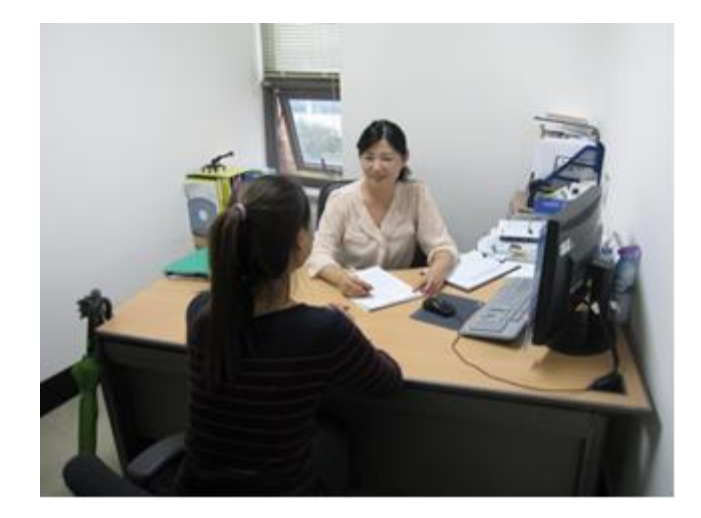

### 컨설팅 신청 방법

- 1. 취업포털(job.dankook.ac.kr) 로그인 (학교 홈페이지 ID/PW 동일)
- 2. 취업컨설팅으로 이동
- 3. 컨설팅신청 클릭
- 4. 저학년 진로컨설팅(방문)신청
- 5. 시간,장소,컨설턴트 확인 및 신청
- 6. 신청결과는 마이페이지 컨설팅 내역에서 확인 가능

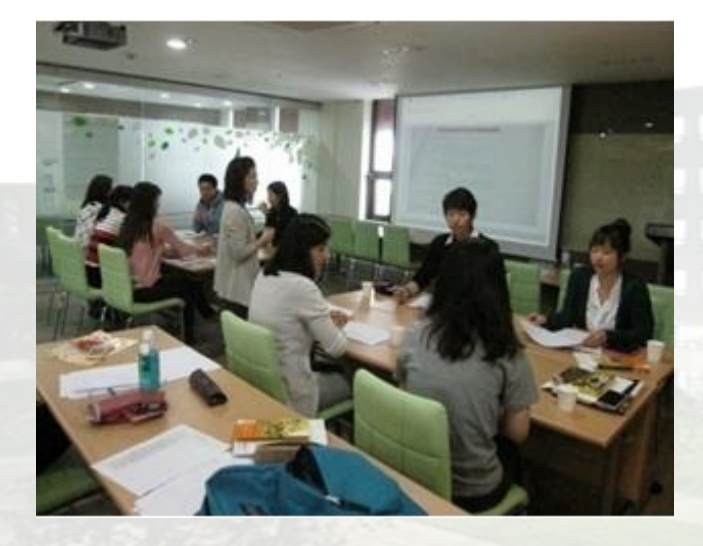

### 프로그램 신청 방법

- 1. 취업포털(job.dankook.ac.kr) 로그인 (학교 홈페이지 ID/PW 동일)
- 2. 취업프로그램으로 이동
- 3. 프로그램 신청 클릭
- 4. 프로그램 목록에서 참여를 희망하는 프로그램 클릭
- 5. 프로그램 시간, 장소, 내용을 확인 후 하단에 신청 버튼 클릭
- 6. 신청결과는 마이페이지 프로그램 내역에서 확인 가능

# 5-1. 신입생 추천 활동 안내

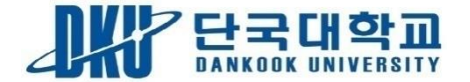

### 1. 자기이해

- 자신이 알고 있는 성격과 심리검사를 통한 결과 확인
- 자신이 알고 있는 적성과 심리검사를 통한 결과 확인
- 자신이 알고 있는 흥미와 자신감 심리검사를 통한 결과 확인

#### 방법

\*월1회 진행되는 취창업지원처 프로그램 참여 홀랜드검사 : 진로진단검사, 애니어그램 : 성격유형검사, 다중지능검사 : 적성탐색검사 \*교내 대학생활상담센터 이용 다양한 심리 및 진로검사 도구를 활용한 검사 수시 진행 \*워크넷 홈페이지 활용

### 2. 학과(전공)이해

- 학과(건공) 교육목표와 현황
- 학과사무실 위치와 학과 교수님들(전문분야)
- 교과과정이 어떻게 구성되어 있는지
- 우리학과(전공) 동아리 및 학회 탐색, 비교과 프로그램 탐색

#### 방법

\*학교, 학과 홈페이지 방문 및 검색 \*학교홈페이지 로그인 -> PORTAL -> 공지사항 수시 확인

# 5-2. 신입생 추천 활동 안내

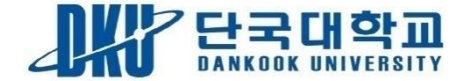

### 3. 전공분석

- 전공관련 자격증 정보 검색
- 전공 진출 분야 확인
- 선배들의 사회진출 정보

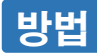

\*컨설팅 신청을 통한 전공별 사회진출 정보, 자격증 정보 획득 \*학과 홈페이지, 교수상담을 통한 전공별 진출 분야 확인 \*인터넷 검색

### 4. 직업탐색

- 전공 진출분야 검색 결과를 통한 선호직업 선택(전체) - 직업명, 하는일 등 기초적인 자료 수집

- 기본적인 목표 설정

방법

\*관심있는 "기업", "직무"에 대한 정보 검색 \*컨설팅 참여를 통한 진로설정

### 진로와 취·창업에 고민이 있다면 취창업지원처를 방문해주세요^^ 전문 컨설턴트와 외부 전문가를 초청하여 컨설팅, 프로그램을 상시 운영하고 있으니 많은 참여 바랍니다.

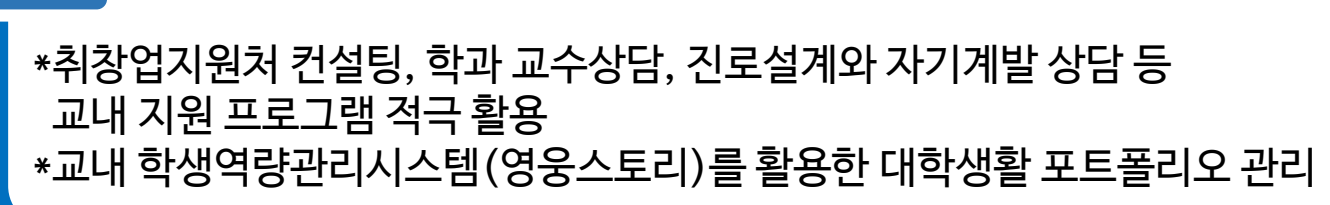

방법

5. 목표관리

- 대학생활 포트폴리오 작성
- 목표 달성을 위한 준비
- 계획표 작성을 통한 시간 관리

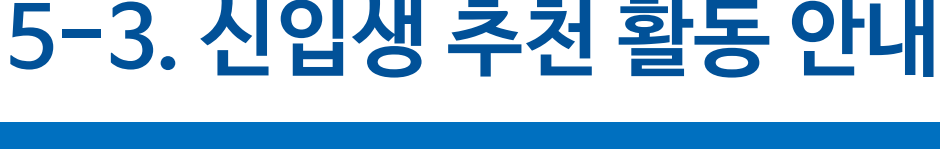

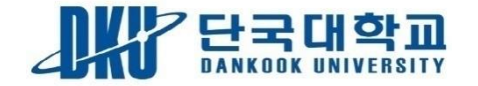